# **BEZVADU ĀRA KAMERA DIGIKAMERA**

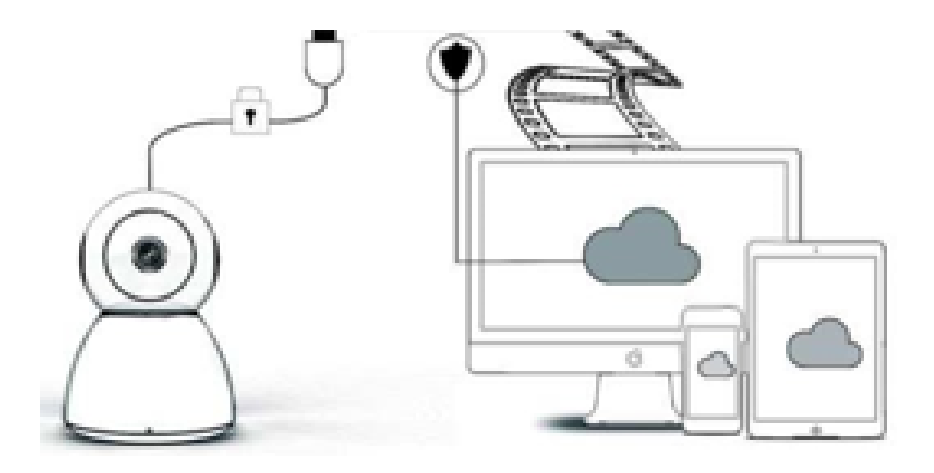

## **EKSPLUATĀCIJAS ROKASGRĀMATA**

Cienījamais (-ā) lietotāj,

Paldies, ka izvēlējāties mūsu produktu. Kameru Digicam var viegli savienot ar jūsu mājas vai biroja Wi-Fi tīklu, ļaujot jums piekļūt šim video no jebkuras vietas, kur vien ir interneta pieslēgums. Ar intuitīvo aplikāciju, kas ir pieejama gan iOS, gan Android operētājsistēmām, jūs varat straumēt reālā laika video. Tajā ir 3 platleņķa infrasarkano staru gaismas un 4 spilgtas gaismas diodes *(LED)* gaismas, lai jūs varētu iegūt krāsainu nakts redzamības video arī tumsā.

Laipni lūdzam izmantot šo produktu, pirms tā lietošanas rūpīgi izlasiet lietošanas instrukciju un saglabājiet šo rokasgrāmatu turpmākai atsaucei.

## PAKĀ IETILPST:

Vispirms pārbaudiet, vai viss saņemtais saturs ir pilnīgs saskaņā ar tālāk norādīto iepakojuma saturu.

1 x IP kamera; 1 x strāvas adapteris; 1 x skrūvgriezis;

- 1 x porains sūklis;
- 1 x skrūvju komplekts;
- 1 x lietošanas instrukcija;

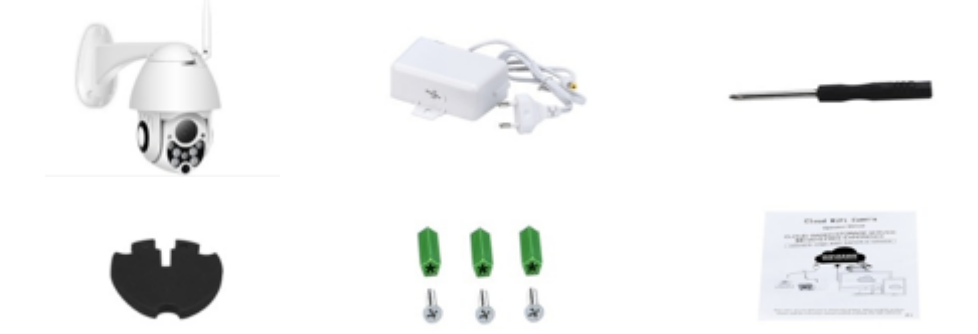

## **IERĪCES DAĻAS**

- 1. 5DB WI-FI antena;
- 2. Kronšteins;
- 3. 2,0 MP HD objektīvs;
- 4. IR sensors;

- 5. 3 gab. infrasarkanā LED;
- 6. Mikrofons;
- 7. 4 gab. baltas LED;
- 8. Augstas jutības sensors.

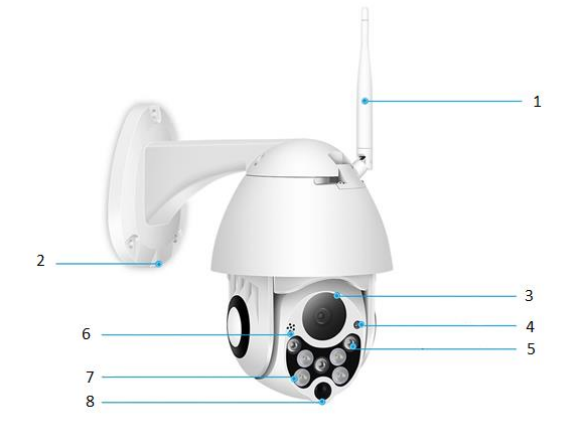

## SPECIFIKĀCIJAS:

- Materiāls: Akrilnitrilbutadiēnstirols (ABS)
- Divvirzienu audio sistēma
- 24/7 nepārtraukta video ierakstīšana
- Atbalsta līdz 128 GB micro SD karti (nav iekļauta komplektā)
- Augstas izšķirtspējas: 1080P (Full-HD)
- Krāsa: balta

## **GALVENO FUNKCIJU APRAKSTS**

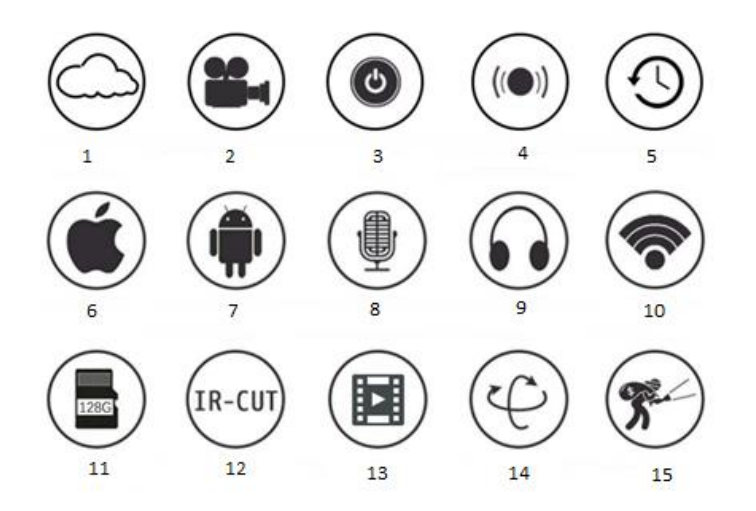

| 1. Mākoņkrātuve                        | 2. Augstas izšķirtspējas<br>ierakstīšana | 3. Tālvadības slēdzis                   |
|----------------------------------------|------------------------------------------|-----------------------------------------|
| 4. Skaņas signāls                      | 5. Plānota ierakstīšana                  | 6. Atbalsta<br>operētājsistēmu IOS      |
| 7. Atbalsta operētājsistēmu<br>Android | 8. Divvirzienu audio sistēma             | 9. Tālvadības monitors                  |
| 10. Bezvadu Wi-Fi                      | 11. TF kartes glabāšana                  | 12. Infrasarkanā nakts<br>redzamība     |
| 13. Video straumēšana                  | 14. Panoramēšana un<br>noliekšana        | 15. Brīdinājums par<br>pamanītu kustību |

BRĪDINĀJUMI

- Pārliecinieties, ka kamera ir droši nostiprināta, pretējā gadījumā tā var nokrist un radīt traumas.
- Savienošanai izmantojiet norādīto strāvas avotu.
- Izvairieties no nepareizas darbības, trieciena vibrācijas, spēcīgas piespiešanas, kas var izraisīt produkta bojājumus.
- Kameras korpusa tīrīšanai neizmantojiet kodīgus mazgāšanas līdzekļus.
   Nepieciešamības gadījumā netīrumu noslaucīšanai izmantojiet mīkstu, sausu drānu, bet, lai noslaucītu cietus netīrumus, izmantojiet neitrālu mazgāšanas līdzekli.
- Nevērsiet kameru tieši pret īpaši spilgtiem objektiem, piemēram, sauli, jo tas var sabojāt attēla sensoru.
- Lūdzu, sekojiet norādījumiem, lai instalētu kameru. Neatgrieziet kameru atpakaļ, citādi tiks saņemts atpakaļgaitas attēls.
- Turiet tālāk no siltuma avotiem, piemēram, radiatoriem, siltuma režģiem, plītīm utt.
- Attēli un ekrānšāviņi šajā rokasgrāmatā ir izmantoti tikai, lai izskaidrotu mūsu produkta lietošanu.
- Visi attēli un piemēri, kas izmantoti rokasgrāmatā, ir tikai atsaucei

## PIEZĪMES:

- 1. Instrukcijā ir iekļautas produktu pamatfunkcijas. Uzmanīgi izlasiet visu informāciju.
- Ja videokameras lietošanas laikā rodas problēmas, lūdzu, sazinieties ar pārdevēju.
- Mēs esam pielikuši visas pūles, lai nodrošinātu norādījumu satura integritāti un pareizību, tomēr joprojām var būt zināmas novirzes starp datu daļu un faktisko situāciju. Ja jums ir kādi jautājumi vai iebildumi, lūdzu, sazinieties ar pārdevēju.
- Lietotājs (-a) ir pilnībā atbildīgs (-a) par jebkādiem bojājumiem vai darbības traucējumiem, kas radušies, neievērojot šos norādījumus

A: Meklējiet un lejupielādējiet "YCC365" Apple Store vai Android lietotņu veikalā.

B: Noskenējiet QR kodu, kā norādīts zemāk.

OPERĒTĀJSISTĒMAI ANDROID

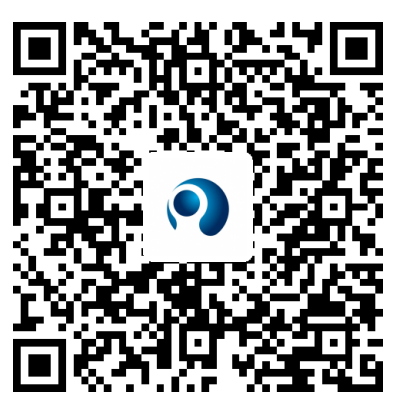

OPERĒTĀJSISTĒMAI IOS

C: Android mobilajā ierīcē ir jāatver atrašanās vietas pakalpojums, lai atļautu ierīces piekļuvi tīklam. Lietojot YCC365 pirmo reizi, lietotne parādīsies logā, lai pieprasītu Atrašanās vietas pakalpojumu (Location service), lūdzu, izvēlieties Atļaut (Allow). Ja kļūdaini atteicāties, lūdzu, atinstalējiet LIETOTNI un lejupielādējiet to vēlreiz.

## KĀ LIETOT MOBILO LIETOTNI

#### <u>Reģistrējiet kontu</u>

Pirmo reizi lietojot šo lietotni, lai reģistrētu kontu, jums ir jāizmanto e-pasta adrese, noklikšķiniet uz Pierakstīties (Sign Up) un iestatiet paroli saskaņā ar šo procedūru.

\*Ja aizmirsāt paroli, varat atjaunot paroli, tikai pieteikšanās lapā noklikšķiniet uz Aizmirsu paroli (Forgot password).

\*Parolei jābūt vismaz 6 rakstzīmēm, bet ne garākai par 30 rakstzīmēm. Tam jābūt burtu un ciparu kombinācijai

| •                                      | Sign Up<br>Hi there! We need a few things to help<br>get you started: | Forgot password<br>Forgot your password? |
|----------------------------------------|-----------------------------------------------------------------------|------------------------------------------|
|                                        | Email                                                                 | Enter your email and we'll get you       |
| Email                                  | Password                                                              | blok on theck.                           |
| Password O                             | Confirm password                                                      |                                          |
|                                        | Sign Up                                                               | Send                                     |
| Remember me<br>Sign up Forgot password | Log in >                                                              | < Log in                                 |

#### Pievienojiet kameru

## 1. Skenējiet ātrās atbildes (QR) kodu, lai pievienotu

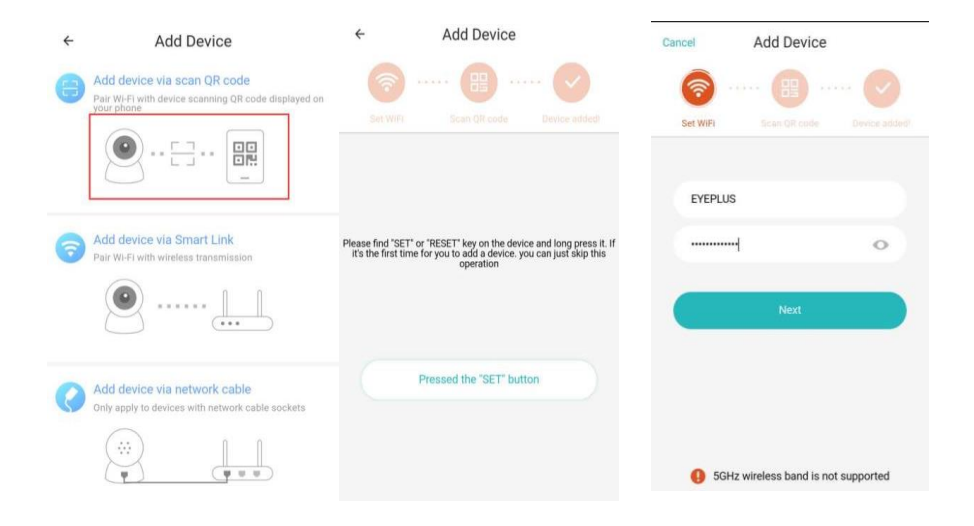

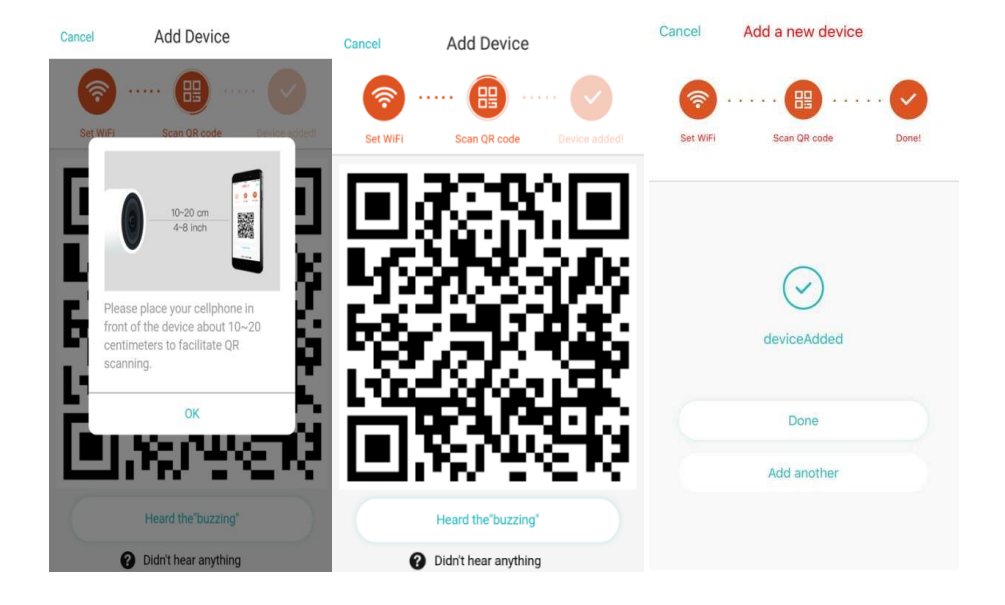

- A. Lūdzu, izveidojiet tālruņa savienojumu ar bezvadu (Wi-Fi) un pēc tam noklikšķiniet uz Skenēt QR kodu, lai pievienotu (Scan QR code to add), atiestatiet kameru un pēc tam noklikšķiniet uz Nospiedu IESTATĪT pogu (Pressed SET button), gaidot, kad kamera atkal sāks darboties.
- B. Izvēlieties savu Wi-Fi un piesakieties ar savu paroli.
- C. Saskaņojiet tālrunī redzamo divdimensiju kodu ar kameras objektīvu, turiet to10-20 centimetru attālumā un nekustīgi.
- D. Noklikšķiniet uz Dzirdēju dūkoņu (Heard the buzzing) pēc tam, kad izdzirdējāt pīkstienu, pēc dažām sekundēm dzirdēsiet balsi "Internets ir savienots". Laipni lūdzam izmantot mākoņu kameru (Internet connected welcome to use cloud camera)

## 2. Izvēlieties vadu tīklu (Tikai atbalsta LAN pieslēgvietas ierīci)

- A. Savienojiet Ethernet kabeli starp kameru un Wi-Fi maršrutētāju.
- B. Kad tālrunis ir izveidojis savienojumu ar Wi-Fi, noklikšķiniet uz **Pievienot ierīci (Add** device) un Izvēlēties vadu tīklu (Choose a wired network)

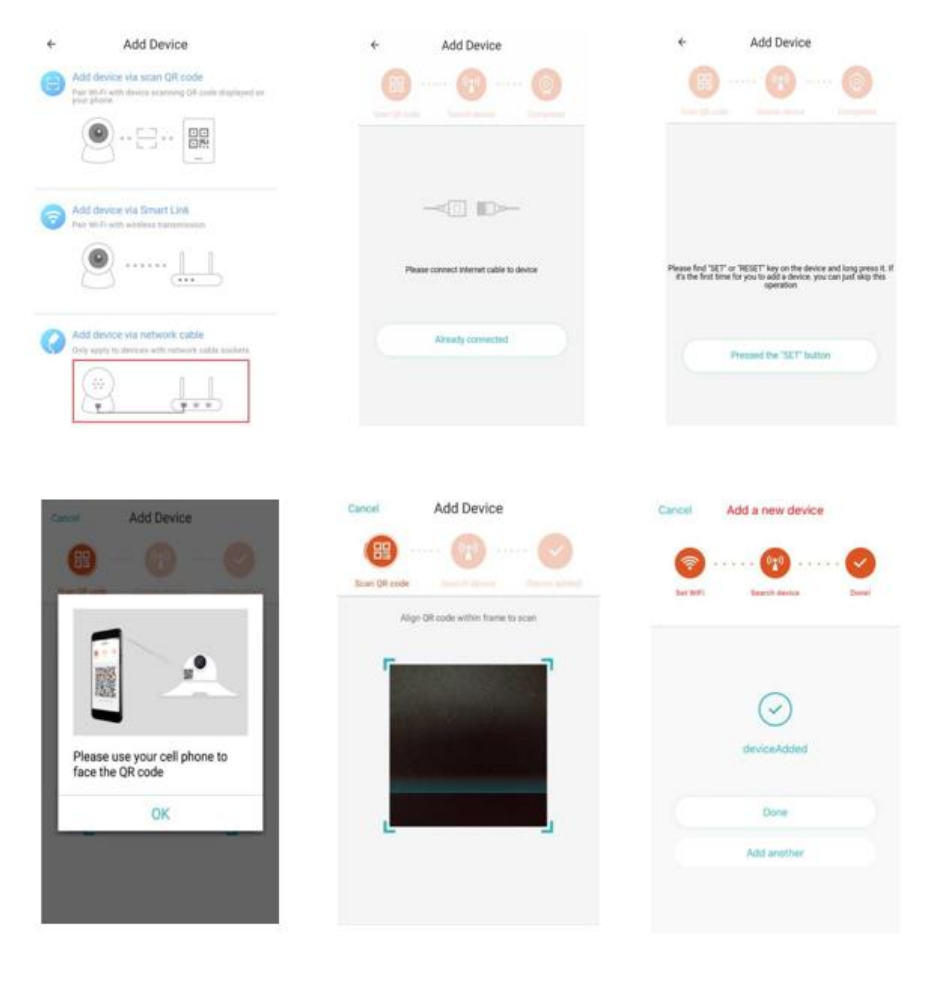

- C. Lūdzu, nolasiet QR kodu ierīcē un pagaidiet, līdz tīkla savienojums būs veiksmīgs. Ja nepieciešams mainīt Wi-Fi, veiciet šādas darbības
- D. Atveriet video, noklikšķiniet uz 🔯 labajā augšējā stūrī
- E. Izvēlieties Wi-Fi tīkls (Wi-Fi Network) un izvēlieties savu Wi-Fi, pierakstieties, izmantojot paroli, un noklikšķiniet uz Savienot (Connect)
- F. Atvienojiet Ethernet kabeli. Restartējiet kameru un pabeidziet pievienot

| Camera                                           | < Preferences                           | <      | eye+                    | _ce                            | shi          |              |             |     |      |              |
|--------------------------------------------------|-----------------------------------------|--------|-------------------------|--------------------------------|--------------|--------------|-------------|-----|------|--------------|
| 24/3/ IB US/IB/12 print Dunio shandaro IL. " Une | Camera ><br>Time zone ><br>Night vision | e<br>e | Signa<br>Secur<br>Passi | l stre<br>ity <b>\</b><br>word | engti<br>NP/ | h Ex<br>\/WF | cell<br>PA2 | ent |      | A2 A2        |
|                                                  | Rotate the video feed 0                 | 0      | 🗌 Sh                    | ow p                           | assi         | word         |             |     |      | 2            |
| - + V                                            | Details                                 |        |                         | Cancel                         |              |              |             | Con | iect |              |
| 05:00 pm 05:18 pm 2018/05/24 ~                   | Wi-Fi network<br>EYEPLUS                | 0      | w                       | e                              | r            | t            | v           |     | i l  | v<br>n n     |
|                                                  | Device details                          | Ч      |                         | C                              |              | -            | y           | u   |      | 5 P          |
|                                                  | Device decails                          | ć      | a s                     | d                              | f            | g            | h           | j   | k    | 1            |
|                                                  | Reboot device                           |        | 7                       | ×                              |              | v            | h           | n   | m    | ()           |
| Mute Screenshot                                  | Remove Device                           | _      | -                       | Ê                              |              | Ľ            |             | 1." | -    |              |
| Hold to talk                                     |                                         | ?123   | з,                      |                                |              | -            |             |     |      | $\checkmark$ |

## 3. Wi-Fi Smart konfigurācija

A. Kad tālrunis ir izveidojis savienojumu ar Wi-Fi, noklikšķiniet uz **Pievienot ierīci (Add** device) un Izvēlēties vadu tīklu (Choose a wired network)

Atiestatiet kameru, pēc tam, kad dzirdat balsi "Lūdzu, izmantojiet mobilo tālruni Wi-Fi konfigurācijai" ("Please use mobile phone for Wi-Fi configuration"), lūdzu, noklikšķiniet uz Nospiedu IESTATĪT pogu (Pressed the SET button)

B. Izvēlieties Wi-Fi un piesakieties ar savu paroli.

C. Izdzirdiet balsi "Kamera ir savienota ar internetu. Laipni lūdzam izmantot mākoņu kameru" ("Internet connected welcome to use cloud camera") un pagaidiet, līdz Wi-Fi savienojums būs veiksmīgs.

| ← Add Device                                                                                      | Cancel Add Device                     | Cancel Add a new device      |
|---------------------------------------------------------------------------------------------------|---------------------------------------|------------------------------|
| Add device via acon QR code<br>Part Will with device accessing QR code displayed on<br>part phone | (2)                                   | <b>6 6 0</b>                 |
| •·=·· #                                                                                           | ter WV Investminis many addre         | Ger WF) Beautil device Devel |
| Add daning our Count Little                                                                       | EVEPLUS                               |                              |
| Mar 197-71 with investige transmission                                                            |                                       | $\odot$                      |
| 9                                                                                                 | Next                                  | deviceAdded                  |
| Add device via network cable                                                                      |                                       | Done                         |
| Certy apply to descent with individual table applies                                              |                                       | Add another                  |
| ( <u>*</u> ) (***)                                                                                | 6 SGHz wireless band is not supported |                              |

#### <u>Funkciju ievads</u>

Dodieties uz reālā laika video lapu

A: mana izlase

B: Mākoņa video saraksts, ietver kustības signalizācijas video un skaņas signalizācijas video

C: Video uz tālruni vietējais

- D: Panoramēšana un noliekšana
- E: Pilnekrāna

F: Mākoņa video atskaņošana, velciet uz laika joslas pozīciju, lai pārbaudītu ierakstu no video

- G: Izslēgt/izslēgt skaņu
- H: Divvirzienu audio sistēma
- I: Snapshot
- J: Parametru izvēlne

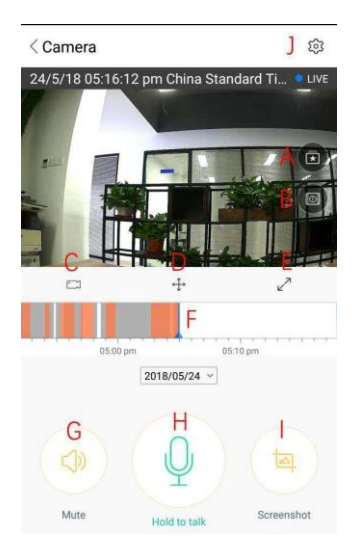

## MĀKOŅA VIDEO ATSKAŅOŠANA / REDIĢĒŠANA

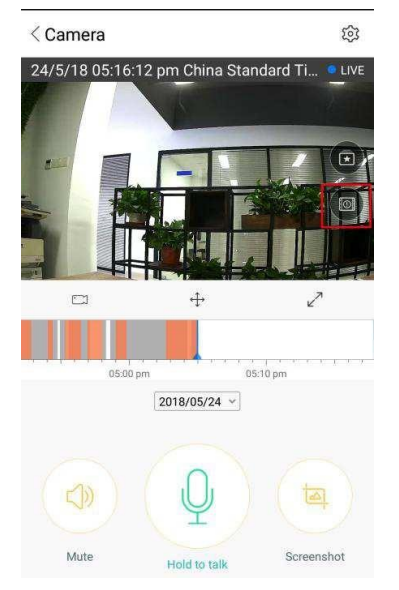

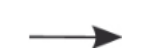

Noklikšķiniet uz ikonas, atzīmējiet mākoņa video lapa

| < Events       |             |             |   |
|----------------|-------------|-------------|---|
| All            | Motion      | Sound       |   |
| 24/5/18 Beijin | g           |             |   |
|                |             |             |   |
| 08:58:21 pm    | 08:55:43 pm | 08:49:05 pm | 0 |

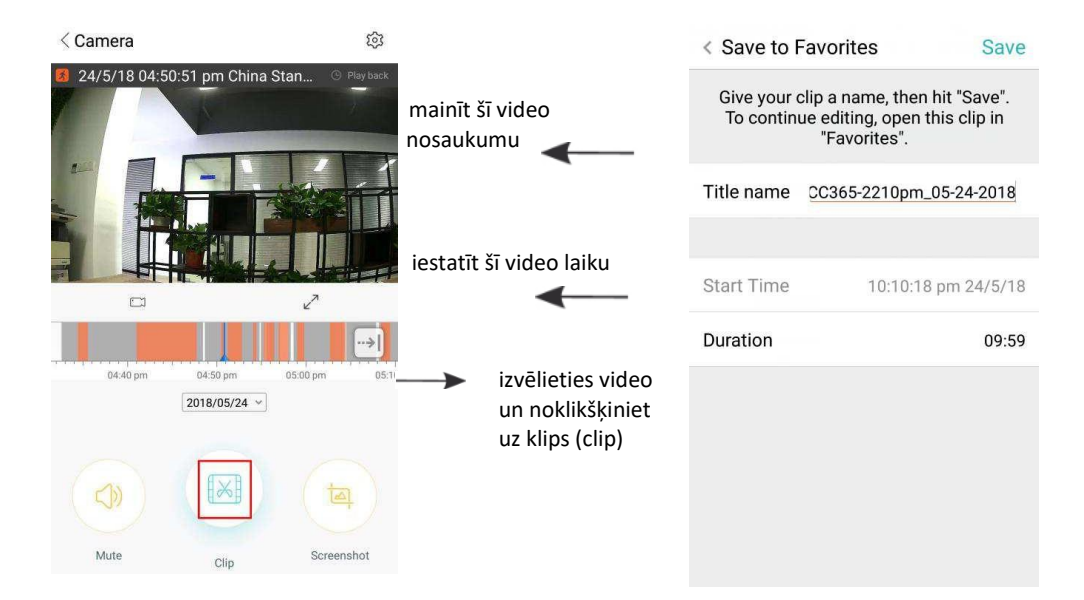

Noklikšķiniet uz Saglabāt (Save), un video tiks saglabāts Mana izlase (My favorite) automātiski

## VIDEO ATSKAŅOŠANA / KOPĪGOŠANA

- A. Noklikšķiniet uz Mana izlase (My favorite)
- B. Izvēlēties un atskaņojiet video

C. Noklikšķiniet uz Dalīties (Share), lai kopīgotu savu video Facebook un YouTube, jūs varat arī kopīgot to ar saiti.

D. Izvēlieties Lejupielādēt (Download), lai saglabātu video tālrunī.

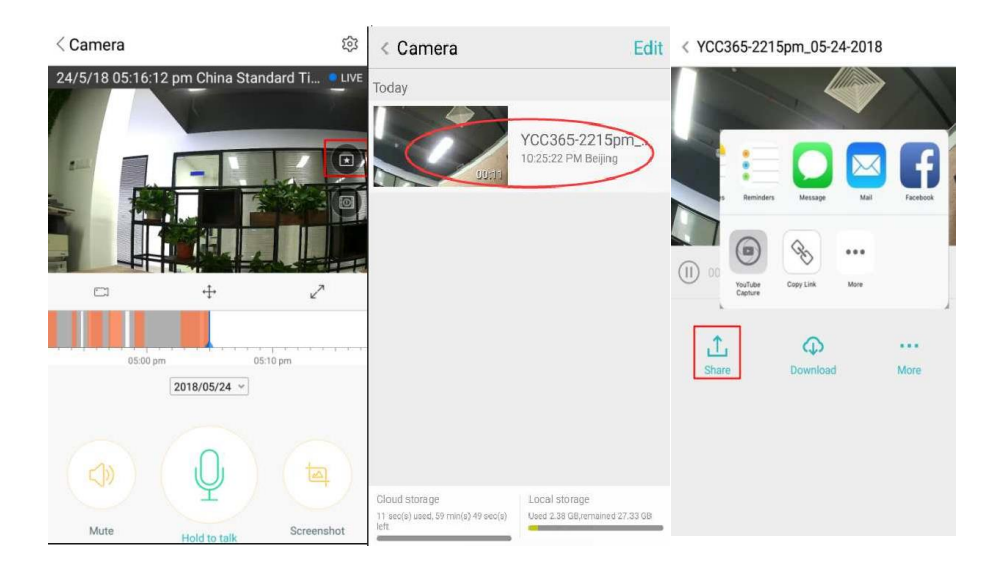

#### AIZVERIET/ATVERIET KAMERU, IESTATIET UZRAUDZĪBAS PLĀNU

- A. Noklikšķiniet uz 🔅, pārbaudiet parametru izvēlni
- B. Noklikšķiniet uz Ierīce ir ieslēgta (Device is On), lai atvērtu vai aizvērtu kameru
- C. lestatiet ieslēgt/izslēgt

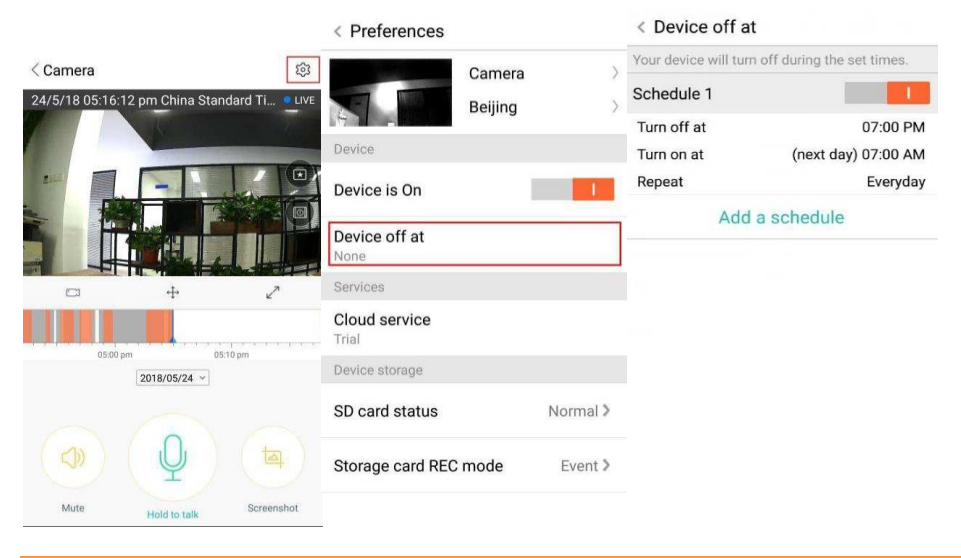

#### MĀKOŅKRĀTUVES PAKALPOJUMS

Mēs piedāvājam 30 dienu ilgu mākoņpakalpojumu. Ikviens var izmantot mākoņkrātuves pakalpojumu bez maksas, pēc tam jūs varat izvēlēties maksāt par pakalpojumu ar zemām izmaksām.

- A. Izvēlieties Mākoņpakalpojums (Cloud service) un atzīmējiet abonēšanas paketes
- B. Jums ir pieejamas trīs veidu abonēšanas paketes, un jūs varat izvēlēties maksāt par šo pakalpojumu katru mēnesi vai reizi gadā.
- C. Mēs atbalstām PayPal maksājumu sistēmu, noklikšķiniet uz Doties uz PayPal tagad (Go to PayPal now) un pēc tam pabeidziet maksājumu (lūdzu, pirms tam instalējiet PayPal lietotni)

Piezīme: Mākoņpakalpojumus atbalsta Amazon AWS, visi video un ziņojumi tiek saglabāti Amazon Web Services, to apstiprināja Amerikas Savienoto Valstu (ASV) un Eiropas Savienības (ES) drošības zonas (Safe Harbor) protokola pārbaude, nodrošinot, ka jūsu drošība un privātums ir neaizskarami. Tā kā mākoņa abonēšanas pakete ir saistīta ar ierīci, ja kamera pārstāj darboties un jums ir nepieciešams abonēšanas paketi pārnest uz jaunu ierīci, lūdzu, sazinieties ar pārdevēju.

| < Preferences          |                                             | <ul> <li>Cloud Recording Services</li> </ul>                                 | S Cloud Recording Services                                                   |
|------------------------|---------------------------------------------|------------------------------------------------------------------------------|------------------------------------------------------------------------------|
|                        | Camera >>>>>>>>>>>>>>>>>>>>>>>>>>>>>>>>>>>> | 3 days continuous recording<br>service(Trial)<br>Trial expires on 2018/05/26 | 3 days continuous recording<br>service(Trial)<br>Trial expires on 2018/05/26 |
| Device                 |                                             |                                                                              |                                                                              |
| Device is On           | 1                                           | Security Infinite Data<br>alarm space Data                                   | Convenient<br>View alarm space encryption View                               |
| Device off at<br>None  |                                             | Record Time                                                                  | Record Time<br>30days                                                        |
| Services               |                                             | Recording method                                                             | Please select payment method                                                 |
| Cloud service<br>Trial |                                             | Alarm Recording<br>Record video when an<br>abnormality is detected           | Recording PayPal payment 🥥                                                   |
| Device storage         |                                             | Service time length                                                          | Credit-card payment                                                          |
| SD card status         | Normal >                                    | \$4.99/month \$49/year                                                       | \$60./year                                                                   |
| Storage card REC r     | node Event >                                | Immediately renew 🗰                                                          | Payment                                                                      |

## PAZIŅOJUMU IESTATĪJUMI

Noklikšķiniet uz Paziņojumu iestatījumi (Notifiction Settings), iestatiet paziņojumu modeli.

- A. Ieslēdziet/izslēdziet skaņas atklāšanas ziņojumu pašpiegādi
- B. Ieslēdziet/izslēdziet kustības atklāšanas ziņojumu pašpiegādi
- C. Ieplānojiet paziņojumus.
- D. Atveriet/aizveriet mobilā tālruņa paziņojumus.

| < Preferences                        |      | < Notification settin                             | igs          |  |  |  |  |
|--------------------------------------|------|---------------------------------------------------|--------------|--|--|--|--|
| Camera<br>Time zone                  |      | Event notifications                               |              |  |  |  |  |
|                                      |      | Sound                                             | A            |  |  |  |  |
|                                      |      | Motion                                            | B            |  |  |  |  |
| Notification settin<br>Sound, motion | ngs  | Notification frequency                            |              |  |  |  |  |
| HD video                             | L.   | I want to receive it<br>Receive all notifications | all          |  |  |  |  |
| Buzzer                               | 0    | Send a notification every                         | To minutes 7 |  |  |  |  |
| Device microphor                     | ne 🚺 | Schedule notifications                            | D            |  |  |  |  |
| Hardware                             |      | Delivery preferences                              |              |  |  |  |  |
| Night vision<br>Auto                 |      | Phone notifications                               |              |  |  |  |  |

#### **SD KARTE**

levietojiet drošo digitālo (SD) karti kamerā un iedarbiniet kameru (nedariet to, kamēr tā darbojas)

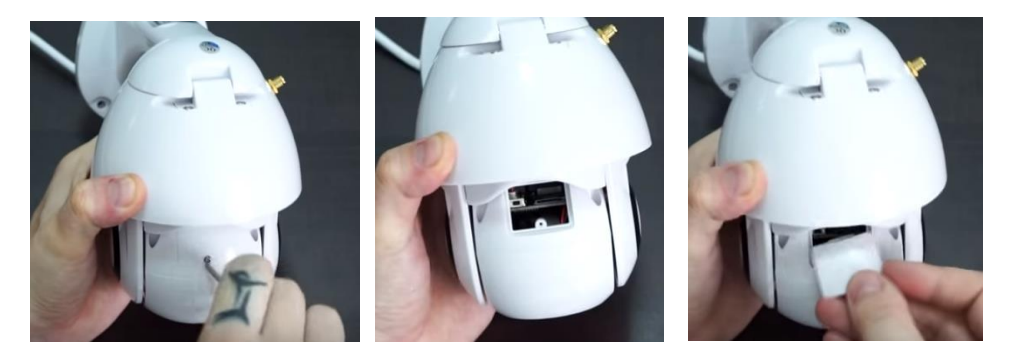

- 1. Izmantojot komplektā iekļauto skrūvgriezi, atskrūvējiet SD kartes nodalījuma skrūvi.
- 2. levietojiet SD karti

3. Nomainiet SD kartes nodalījuma vāciņu un ieskrūvējiet to, izmantojot komplektā iekļauto skrūvgriezi.

#### TF kartes prasības

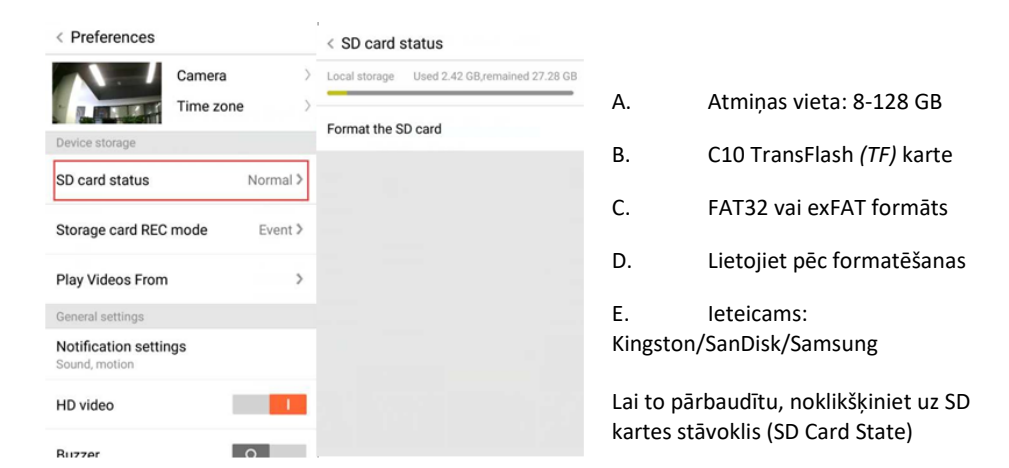

Piezīme: Pēc SD kartes ievietošanas video tiks saglabāts SD kartē un turpmāk tiks pārraidīta cikla pārraide.

#### CITU FUNKCIJU IESTATĪŠANA

- A. Ierīces nosaukums
- B. Laika josla

Augstas izšķirtspējas (HD) video: pārslēdziet attēla kvalitāti, HD/SD lerīces mikrofons: Atveriet/aizveriet mikrofonu

#### Nakts redzamība:

- 1. Izslēgts, izslēgt nakts redzamību
- 2. Ieslēgts, vienmēr ieslēgt nakts redzamības režīmu
- 3. Automātiski, automātiska pārslēgšanās

Pagrieziet video plūsmu par 180°: Apvērsiet attēlu, kad kamera ir uzstādīta zem jumta.

Wi-Fi tīkls: Mainiet Wi-Fi ierīcē.

**Piezīme:** Ja mainījusies atrašanās vieta, jābūt iespējai meklēt Wi-Fi un Wi-Fi ir cits, lūdzu, atiestatiet un izveidojiet savienojumu ar jaunu Wi-Fi atkal.

Sīkāka informācija par ierīci: Pārbaudiet ierīces programmatūras ID un numuru.

< Preferences Δ Camera Beijing B Notification settings HD video 0 Buzzer Device microphone Hardware Night vision Rotate the video feed 0 180° Wi-Fi network Device details **Reboot** device **Remove Device** 

Noņemt ierīci: Lūdzu, noņemiet kameru savā kontā, ja lai pievienotu kameru, ir jāizmanto cits konts.

## VIDEO SKATĪŠANĀS NO VAIRĀKIEM EKRĀNIEM (ATTIECAS TIKAI UZ VAIRĀKĀM IERĪCĒM VIENLAICĪGI)

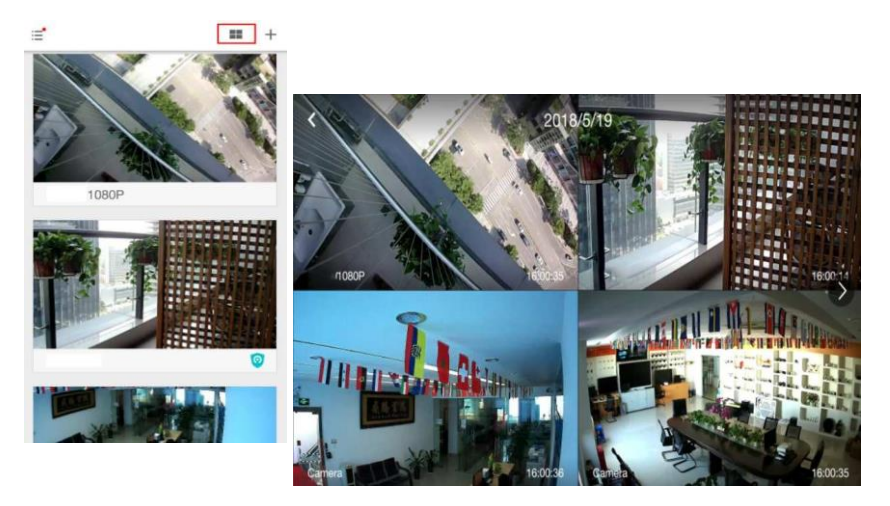

#### **KĀ PĀRBAUDĪT VIDEO PC**

#### 1. Piesakieties

## Get more with Recording Services.

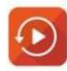

Cloud video recording View the last 24h of video footage from your smartphone, tablet or computer.

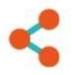

Easy saving and sharing Keep up to 1h of clips. Edit and share from your smartphone.

| Email Address:  |    |
|-----------------|----|
| Email Address.  |    |
| 185 /86@qq.com  |    |
| Password:       |    |
| •••••           | 20 |
| Remember me     |    |
| Log In          |    |
| Forgot Password |    |
|                 |    |

levadiet savu e-pasta adresi un piesakieties ar paroli https://www.eyeplusiot.com

## • Camera - D Events Favorites 🕟 My Plan 1852252786@qq.com Camera 💿 G ΦH Camera LIVE 11 Jun. 28, 2017, 2:54:23 PM (ا < Jun. 28, 2017 2:00 PM 2:15 PM 2:30 PM

## 2. <u>Funkciju ievads</u>

- A. 4x digitālā tālummaiņa
- B. Atskaņošanas pārtraukšana
- C. Skaļuma iestatījums
- D. Divpusējo sakaru (TalkBack) atslēgas taustiņš
- E. PANORAMĒŠANA UN NOLIEKŠANA
- F. Pilnekrāna
- G. Aizvērt/atvērt kameru
- H. Parametru iestatīšana iestatiet attēla un paziņojumu kvalitāti.
- I. Mākoņa video atskaņošana, velciet uz katras laika skalas pozīciju, lai pārbaudītu ierakstu no video.

#### BIEŽĀK UZDOTIE JAUTĀJUMI (BUJ)

- 1. Vai nevarat pievienot ierīci?
  - A. Pārliecinieties, vai kamera ir atiestatīta. Nospiediet atiestatīšanas pogu, līdz atskan brīdinājuma signāls
  - B. Kamera atbalsta tikai 2,4GHZ Wi-Fi. Ja jūsu Wi-Fi maršrutētājs ir 5 GHZ, lūdzu, pārslēdziet uz 2,4/5 GHZ duālo režīmu.
  - C. Pirms ierīces pievienošanas Android mobilajā tālrunī ieslēdziet globālās pozicionēšanas sistēmas (GPS) pakalpojumu. Pēc instalēšanas pabeigšanas, pirmo reizi lietojot programmu, jums tiks lūgts ieslēgt GPS pakalpojumu. Ja izvēlaties neieslēgt GPS pakalpojumu, lūdzu, atinstalējiet un atkārtoti instalējiet programmu.
  - D. Lūdzu, apstipriniet, ka kamera nav saistīta ar citu kontu.

Progresa laikā ir četri balss norādījumi:

- (1) "Lūdzu, izmantojiet mobilo tālruni Wi-Fi konfigurēšanai" ("Please use mobile phone for Wi-Fi configuration") pēc ieslēgšanas.
- (2) Izvēlieties savu Wi-Fi un piesakieties, izmantojot paroli, pēc tam, kad ierīce izdos skaļu signālu, piemēram, pīkstienu, jūs dzirdēsiet "Lūdzu, uzgaidiet, līdz Wi-Fi ir savienots" ("Please wait for Wi-Fi connecting").
- (3) "Lūdzu, uzgaidiet, līdz internets tiks savienots" ("Please wait for internet connecting") pēc interneta protokola (*IP*) adreses saņemšanas.
- (4) "Ar internetu savienota mākoņa kamera" ("Internet connected welcome to use cloud camera")

A. Ja nevarat pāriet uz otro soli, pārbaudiet, vai jūsu Wi-Fi kanāls nav slēpts un Wi-Fi maršrutētājs nevar būt tik tālu no kameras. Ja šis veids nedarbojas, skenējiet QR kodu, lai pievienotu kameru.

B. Ja nevarat pāriet uz trešo soli, samaziniet Wi-Fi lietotāju skaitu un izdzēsiet Wi-Fi paroles īpašās rakstzīmes.

C. Ja nevarat pāriet uz ceturto soli, lūdzu, mēģiniet vēlreiz. Ja tas joprojām nedarbojas, lūdzu, sazinieties ar pārdevēju.

## 2. Kāda ir laika skalas krāsu atšķirība?

Oranžs nozīmē trauksmes videoierakstu, zils - skaņas signāla videoierakstu, pelēks - bez izņēmumiem un TF kartes videoierakstu, balts - bez ierakstīšanas.

## 3. Kāds ir ierakstīšanas intervāls TF kartē?

Video faila lielums ir ierobežots. Kad video izmērs būs tuvu kritiskajai vērtībai, tiks izveidots video fails, un kamera turpinās ierakstīt nākamo video, bet intervāls būs īss.

## 4. Kāpēc nevar identificēt TF karti?

Lūdzu, pārbaudiet, vai TF karte atbilst kvalitātes prasībām. Ja Wi-Fi signāls nav labs, arī to nevar identificēt.

 Pēc mākoņpakalpojuma darbības beigām video ierakstīšanas laika skala ir tukša. Pēc mākoņpakalpojuma beigām video nevar atskaņot. Ja kamerā nav TF kartes, video nevar ierakstīt.

Ja TF karte vienmēr darbojas, bet video faili pazuduši, lūdzu, pārbaudiet izvēlni Pārbaudiet TF kartes stāvokli (Check TF card state), ja lietotnē tas ir normāls, bet video nav ierakstīts, lūdzu, formatējiet TF karti. Ja tas joprojām nedarbojas, iegādājieties jaunu TF karti un mēģiniet vēlreiz.

## 6. Kāpēc es nevaru saņemt paziņojumus savā tālrunī?

Pārliecinieties, ka lietotne saņem ziņojuma pašpiegādes tiesības.

Pretējā gadījumā, skatoties reāllaika video lietotnē, brīdinājuma paziņojumi netiek sūtīti, jo, skatoties video tiešsaistē, nav nepieciešams sūtīt paziņojumus.

Uzlabotā ziņojumu pašpiegādes sistēmā brīdinājuma paziņojumi netiks visu laiku nosūtīti uz tālruni, bet tiks ierakstīti visi ziņojumi un video.

## 7. Kāpēc kameras atvienojas?

Lūdzu, pārbaudiet strāvas padevi un interneta pieslēgumu, pēc tam restartējiet kameru. Ja šis risinājums nedarbojas, noņemiet kameru un pievienojiet to vēlreiz programmā.

## 8. Kāpēc video ir aplis, video darbojas lēni?

Video redzamais aplis nozīmē, ka tas joprojām tiek ielādēts, lūdzu, pārbaudiet tīkla vidi.

- Kā video var skatīties citi cilvēki? Kopīgojiet lietotnes kontu ar citiem lietotājiem.
- 10. Cik personas vienlaikus var izmantot kontu? Teorētiski ierobežojuma nav.
- Kāpēc kameras pievienošana citam kontam neizdodas? Vienai kamerai ir viens konts. Ja citam kontam nepieciešams pievienot kameru, lūdzu, noņemiet kameru pašreizējā ierīcē.
- 12. Kā savienot kameru ar citu Wi-Fi? Divi veidi:
  - A. Ja jāmaina Wi-Fi savienojums, nepārvietojot:

Parametru iestatījumi (Parameter setting) >> Wi-Fi tīkls (Wi-Fi Network) >> izvēlieties Wi-Fi

B. Kad kamera ir pārvietota uz citu vietu, lūdzu, palaidiet kameru, galvenajā lapā parādīsies paziņojums lerīce atvienota (Device disconnected), un pēc tam noklikšķiniet uz NOVĒRST PROBLĒMU (TROUBLESHOOT), lai atkal izveidotu savienojumu ar Wi-Fi.

## UZTURĒŠANA

- Šī izstrādājuma iekšpusē nav detaļu, kas lietotājam (-i) ir jāapkopj, un korpusa noņemšanu drīkst veikt tikai kvalificēts apkalpojošais personāls.
- Lai notīrītu šo kameru, izmantojiet tikai tīru drānu, kas ir nedaudz samitrināta ar ūdeni.
- Neizmantojiet spirta tīrīšanas līdzekļus vai šķīdinātājus, jo tie var sabojāt plastmasas korpusa un objektīva daļas.
- Vajadzības gadījumā objektīvu notīriet ar mīkstu, sausu drānu.
- Neuzstādiet šo kameru vidē, kur tā var būt pakļauta putekļu, augsta mitruma, augstas temperatūras vai lietus iedarbībai.
- Neuzstādiet šo iekārtu slēgtā telpā bez ventilācijas. Kamera parastas lietošanas laikā var sasilt, un, lai uzturētu pietiekami zemu darba temperatūru, ir nepieciešama ventilācija.
- Ja kamera ir uzstādīta slēgtā telpā, tā var pārkarst un var tikt neatgriezeniski bojāta.
- Ja kamera sāk darboties slikti vai pārstāj darboties un iepriekš aprakstītās parastās apkopes procedūras problēmu neatrisina, sazinieties ar izplatītāju un pieaiciniet servisa inženieri, lai pārbaudītu kameru.

## Otrreizējās pārstrādes un ierīces iznīcināšanas instrukcijas

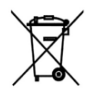

Šis marķējums norāda, ka šo produktu nedrīkst izmest kopā ar citiem sadzīves atkritumiem visā ES. Lai novērstu iespējamo kaitējumu videi vai cilvēku veselībai, ko var radīt nekontrolēta atkritumu izmešana; ir atbildīgi pārstrādāt atkritumus, lai veicinātu

ilgtspējīgu materiālu resursu atkārtotu izmantošanu. Lai atdotu lietotu ierīci, izmantojiet atgriešanas un savākšanas sistēmas vai sazinieties ar mazumtirgotāju, pie kura iegādājāties šo produktu. Viņi var nodot šo produktu videi drošai pārstrādei

CE

Ražotāja apliecinājums, ka produkts atbilst piemērojamo EK direktīvu prasībām.